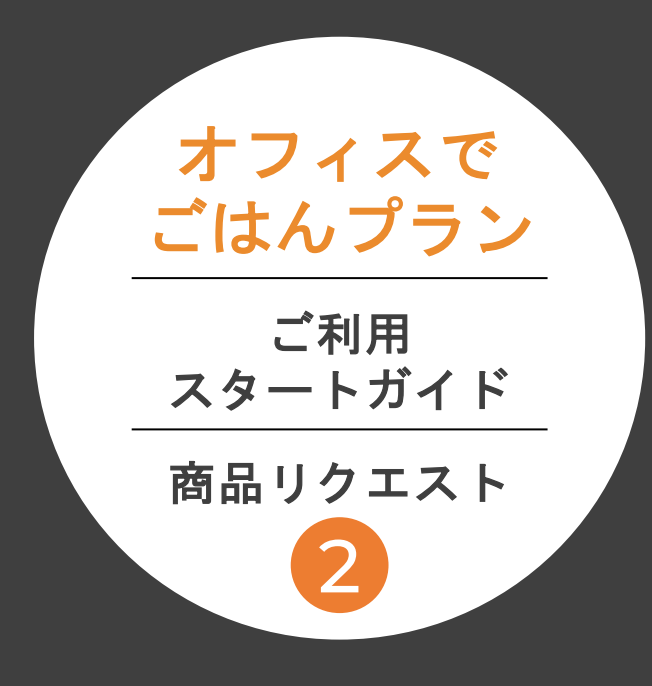

この度は導入いただきありがとうございます。 サービススタートにあたり 必ずご確認ください

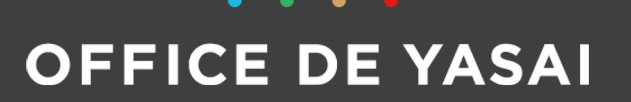

© KOMPEITO Inc. All Rights Reserved

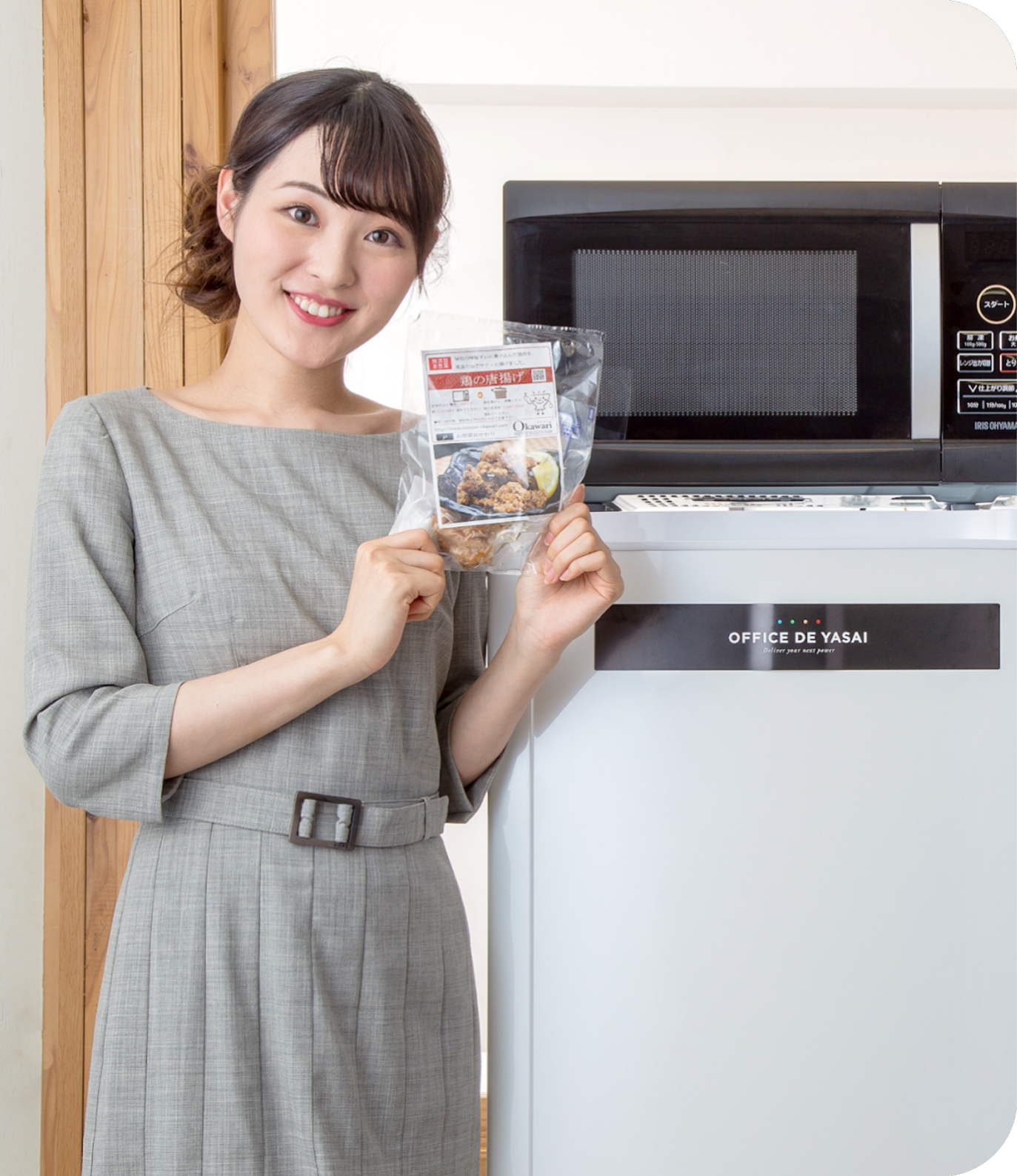

# |今後の流れ STEP1~4

こちらのスタートガイドでは、STEP2【商品リクエスト】についてご案内いたします。

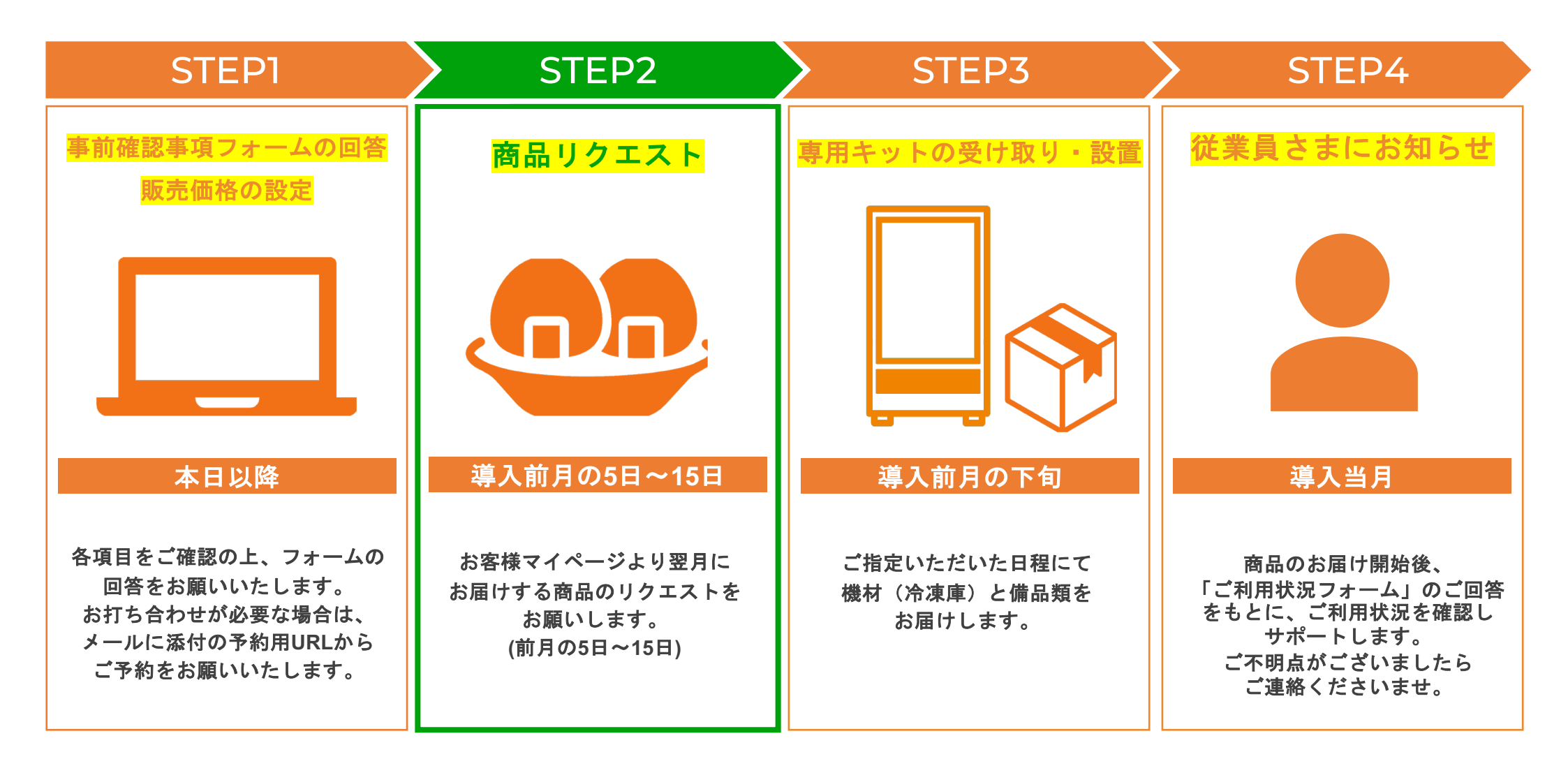

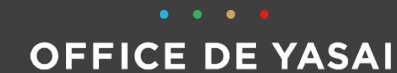

1

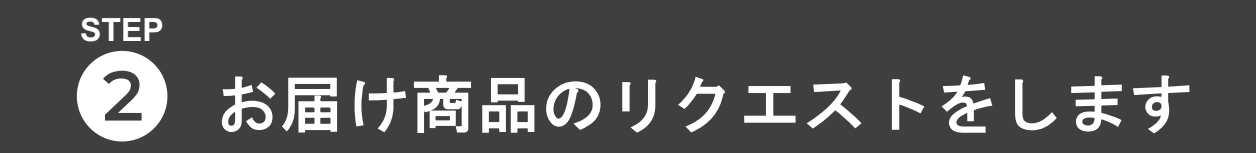

ご希望の商品を企業様ごとに、毎月セレクトいただくことが可能です。お届けの前月15日までに「お客様マイページ」から登録をお願いします。

#### 商品リクエストについて

1 お客様マイページにログイン (P3)

2 リクエストの方法、追加注文について (P4~)

3 お客様ページの活用方法、お届け商品の一例 (P7~)

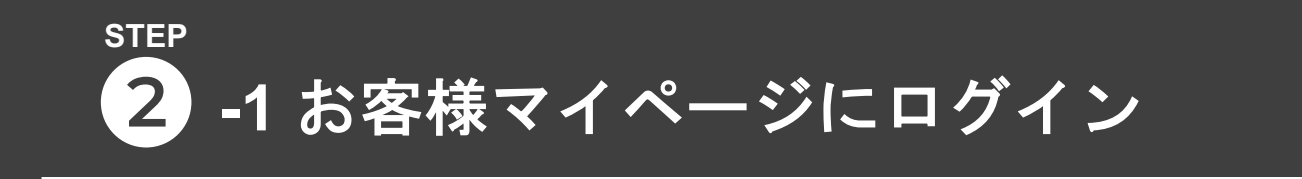

2

お客様マイページに

ログイン

リクエストは毎月15日まで、 お客様のマイページから行います

ζ

お客様ページの活用方法

お届け商品の一例

マイページログインURL

リクエストの方法

追加注文について

お客様マイページ(MYODY)ログイン画面を<mark>ブックマーク</mark>をお願いいたします。 ID・パスワードを入力し、ログインしてください。

https://new-client.officedeyasai.jp/login

ログインID・パスワードは申し込み時にお客様にて設定いただいたものです

|                | <b>ログイン</b><br>ID<br>パスワード |                               |
|----------------|----------------------------|-------------------------------|
| COLEVER 2 150. | ログイン<br>ID/パスワードをお忘れの方はこちら | パスワードをお忘れの際は<br>こちらから再設定が可能です |
|                | ©2014-2020 kompeito Inc.   |                               |

お客様マイページURL・マイページご利用マニュアルは、別途メールでもご案内いたします。

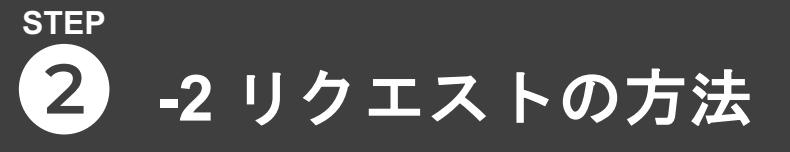

オフィスでごはんプラン(冷凍)定期リクエスト

バラエティー豊富な

オリジナル商品から

ショナルブランド商品

不要な添加物や合成も色料は

販水価格

販売価格

販車価格

従業員販売価格

従業員販売価格

ご希望お届け表

従業員販売価格

ご希望お届け数

3

5

が自由に濯べます

2024年2月の定期注文のお届け商品を変更いただけます。

特定の商品のご要望については、添えない場合がございます。

現在の定期便の注文状況は注文履歴から確認いただけます。

定期注文変更期間:1月5日(金)から1月17日(水)まで

お届け予定日:2月5日(月)

オフィスでごはん(お届け40個)

800 F

お客様マイページに

ログイン

オフィスでやさい(冷蔵プラン)

□ 定期お届けオプション

☆ オプション注文履歴

は お届けカレンダー

() リクエスト

🕲 追加注文

☆ 注文履歴

販売価格小 従業員販売価格小 ご希望お届け数 」

販売価格 100 円

4

オフィスでごはん(冷凍プラン)

200円

300円

< < OFFICE DE YASAIオリジナル商品>>

お肉料理(牛肉メニュー)【無添加】

<<OFFICE DE YASAIオリジナル商品>:

本格デミグラスのハッシュドピーフ 105g

お肉料理(鶏肉メニュー)【無添加】

< < OFFICE DE VASAIオリジナル商品>>

-ジ加熱時間目安:600W 2分

エネルギー:193kcal (100g当たり)

焼きそば【無添加】

【お届け予定商品】

【お届け予定商品】

lかしソース焼きそば 160g

レンジ加熱時間目安:600W 4分

エネルギー:166kcal (100g当たり)

400円

間 お届けカレンダー

( リクエスト

☆ 注文履歴

リクエストの方法 2 追加注文について

2774

商品の選択に進む

オフィスでごはん(お届け40個)

ご契約セット数:2セット

ご希望セット数

リセット

100円

100円

+

2000

100円

100円

100円

(1セット40個になります)

2

+

オフィスでごはん

商品代合計

(選択個数/お届け個数)

従業員販売合計金額

基本利用料(税別)

合計販売金額(税込)

想定請求金額

合計従業員販売金額(税込)

\*配達ご希望数合計が160個になるように登録して下さい

手順 ① オフィスでごはん『リクエスト』をクリ ック (2) 配達ご希望合計数 (=契約個数) に なるよう『ご希望セット数』を入力 →40個単位で個数の調整が可能です! ③『商品の選択に進む』をクリック ④ このページで内訳を変更できます 160 /160 個 19,400 円 (5) 『リクエストを決定』を押す ※押さないと変更内容が保存されません 円 円 円 ※リクエストが完了するとご担当者様宛てにリクエス B ト内容確認のメールが配信されますのでご確認くださ リクエストを決定 11

従業員販売価格は、初期設定の表示となります。

となります。

お客様ページの活用方法

お届け商品の一例

3

商品のリクエスト期間は

期日後の入力・変更はできかねます。リクエスト期間内であれば何度でも上書き登録が可能です

前に戻る

毎月5日~15日ま

5

**OFFICE DE YASAI** 

4

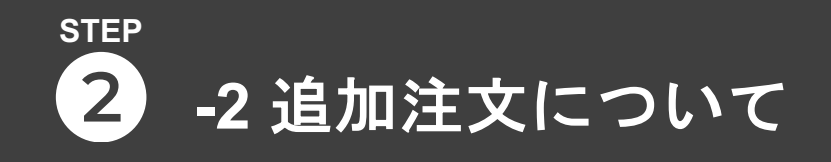

#### 月の途中でも1セット40個単位で追加注文ができます

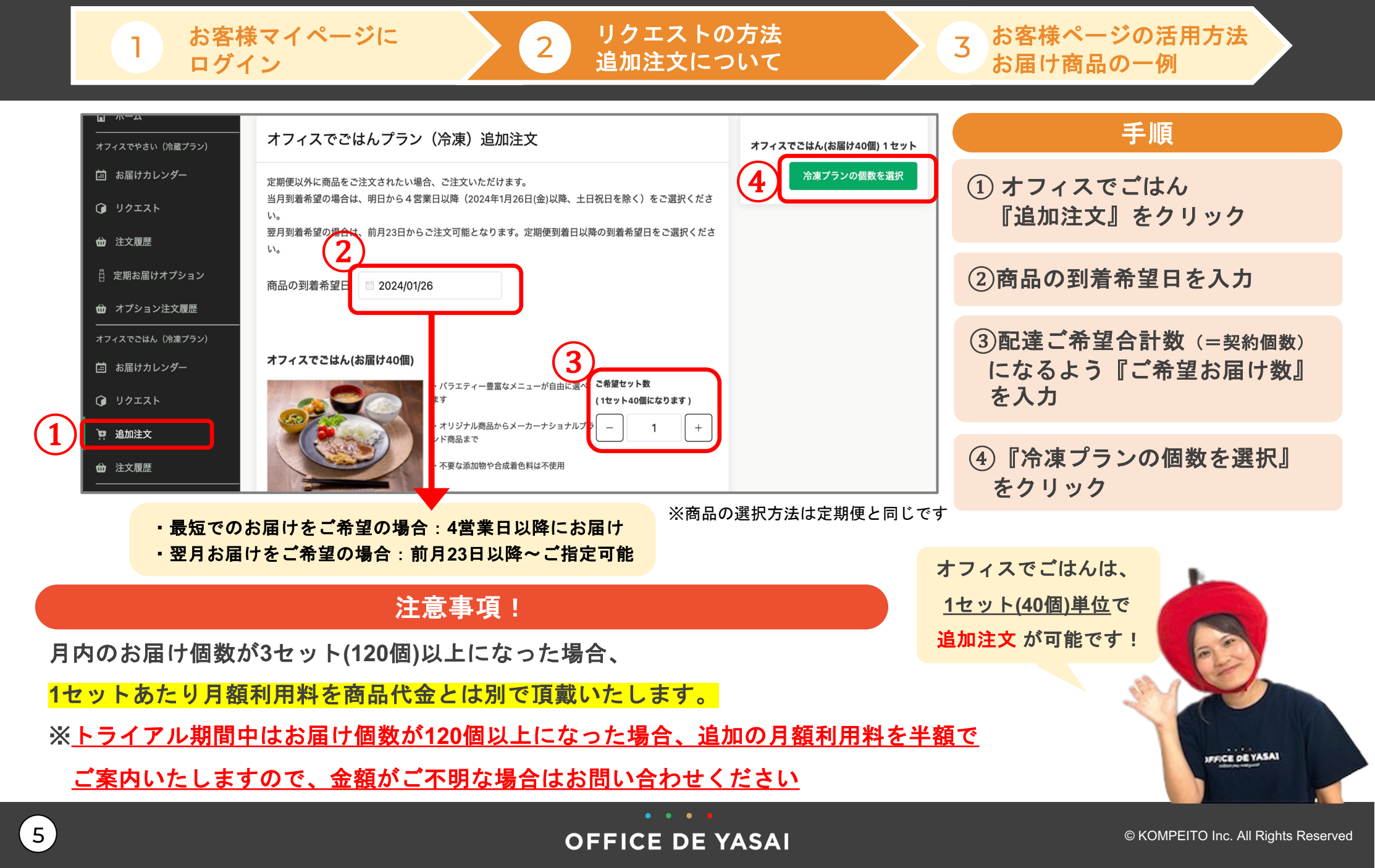

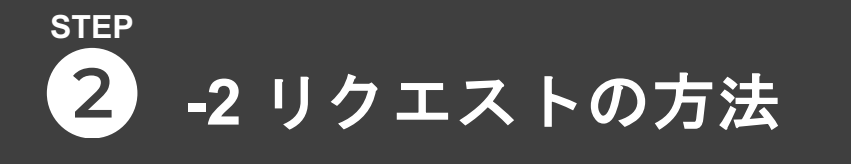

お客様マイページに

ログイン

2 リクエストの方法 追加注文について

## リクエスト方法の注意点

■「リクエストを決定」を押さないと変更内容が保存されません

■期日までにリクエストが無かった場合は、初月のみおすすめ商品でお届けいたします

デフォルトでおすすめの商品が入力されていますが、200円~の商品も含まれますのでご注意ください おすすめの商品でのお届けをご希望の場合も、「リクエストを決定」を押していただき保存をお願いします

■期日後の入力・変更はできかねます。リクエスト期間内であれば何度でも上書き登録が可能です

■サービス開始後リクエストを入力されなかった場合でも、前月と同じ内訳でお届けいたします

### リクエストの期日について

商品のリクエスト期間は 毎月5日~15日までとなります。

期日後の入力・変更はできかねます。リクエスト期間内であれば何度でも上書き登録が可能です。

お客様ページの活用方法

お届け商品の一例

3

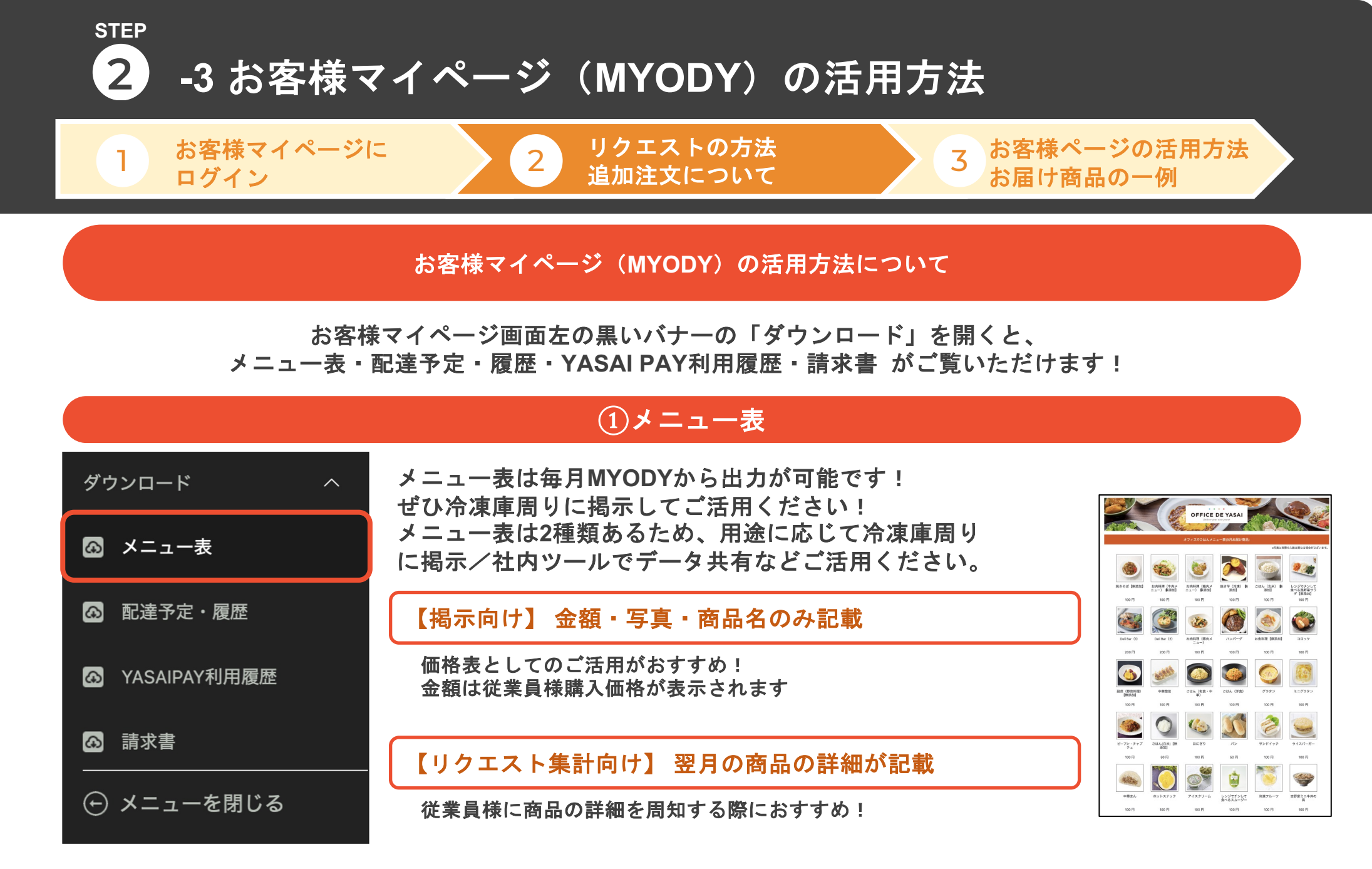

リクエスト期限後(前月16日以降)はリクエストした商品のみの印刷も可能となります!

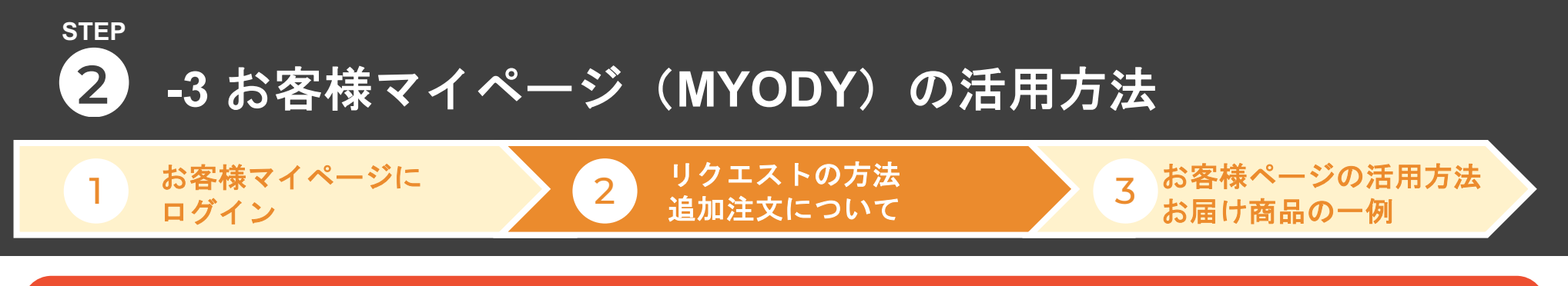

②YASAIPAY利用履歴

YASAI PAY・YASAIレジの利用履歴がリアルタイムで表示されます!

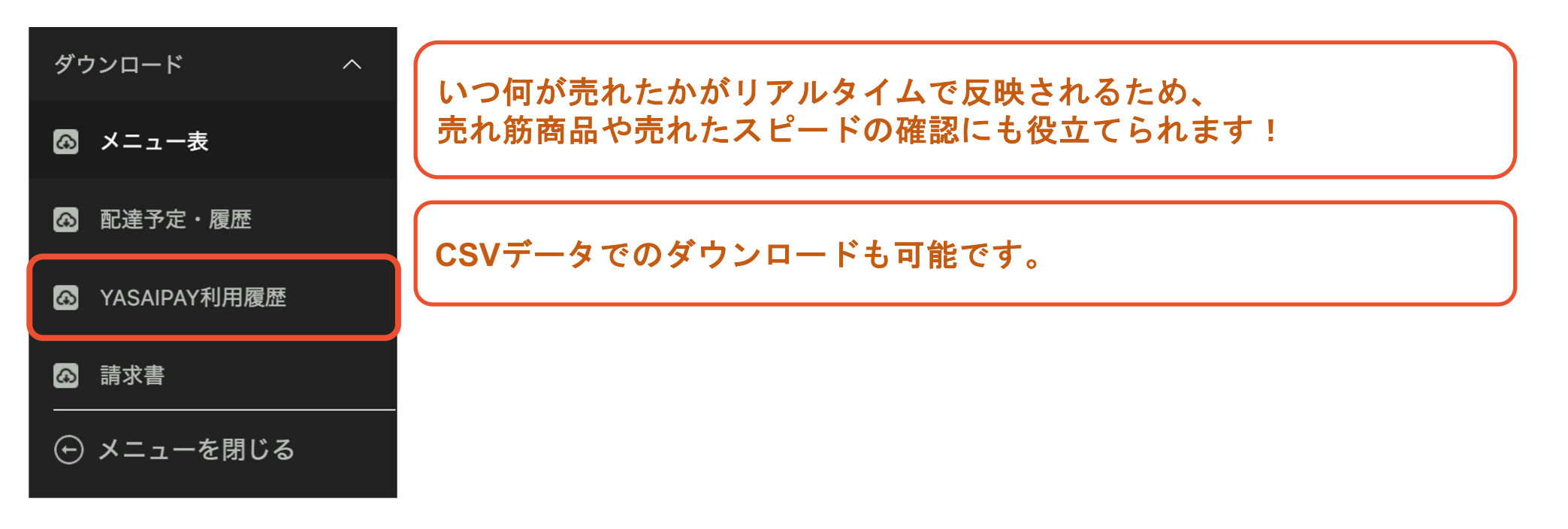

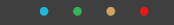

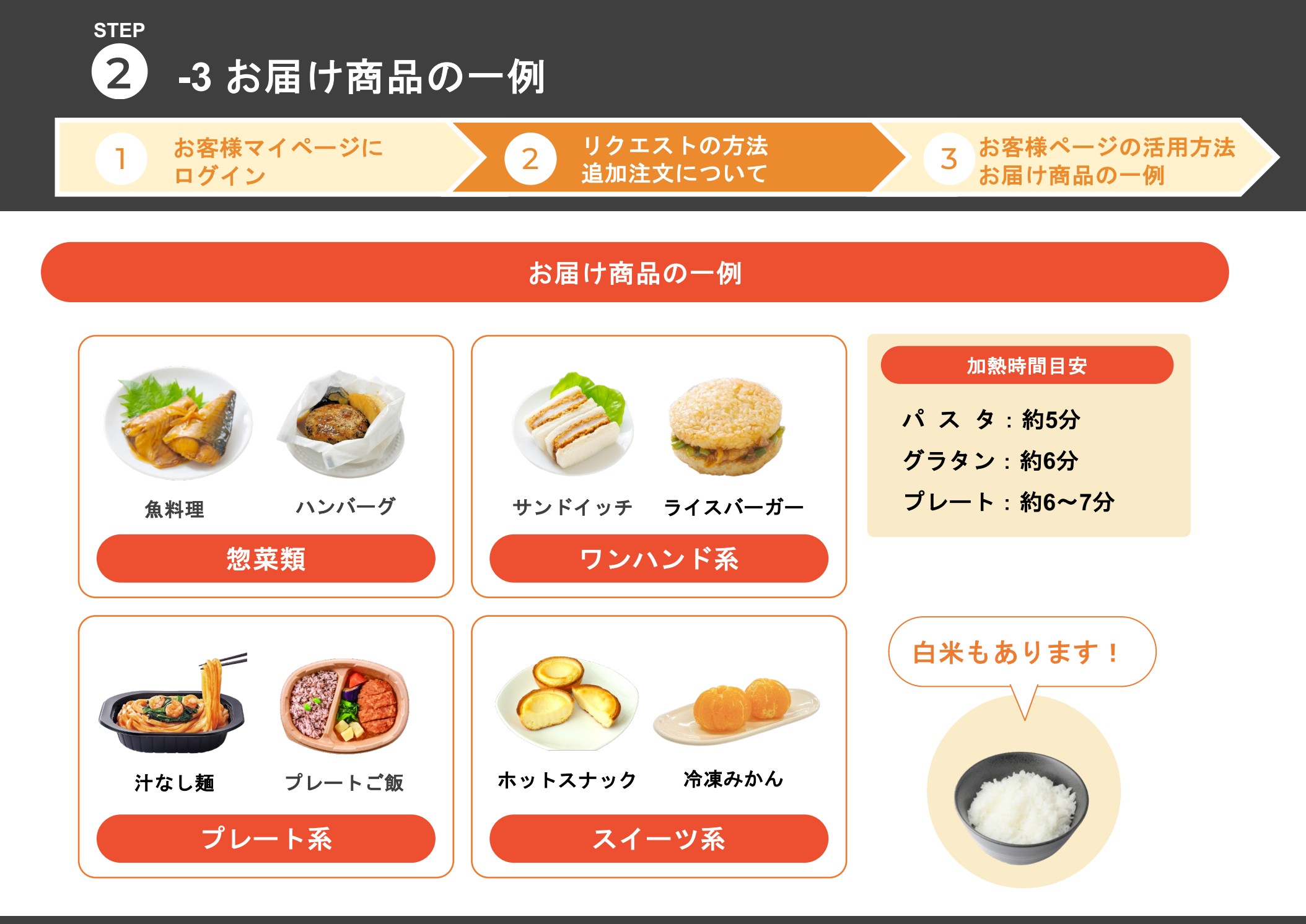